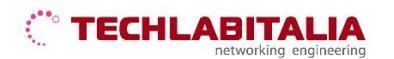

| Div. :       | Descrizione - Tipologia Apparati o servizi | Data / rev.     | Uso      |
|--------------|--------------------------------------------|-----------------|----------|
| Area Tecnica | Manuale configurazione - Linksys E1000     | 11-07-2011 / 01 | Pubblico |

# LINKSYS E1000

Il Linksys E1000 consente di accedere a Internet mediante una connessione wireless o attraverso una delle quattro porte commutate. È anche possibile utilizzare il router per condividere risorse, quali computer, stampanti e file.

### Pannello frontale e posteriore

a) Il pannello frontale del dispositivo contiene i LED di stato che consentono di verificare diverse condizioni del dispositivo.

**1**, **2**, **3**, **4** - Questi LED numerati, corrispondenti alle porte numerate sul pannello posteriore del router, svolgono due funzioni. Quando sono accesi in modo fisso, indicano che il router è connesso a un dispositivo mediante la porta corrispondente. Se lampeggiano indicano un'attività di rete su tale porta.

Pulsante Wi-Fi Protected Setup - In caso di dispositivi client, come adattatori wireless, che supportano Wi-Fi protected Setup, questo pulsante consente di configurare automaticamente la protezione delle reti wireless.

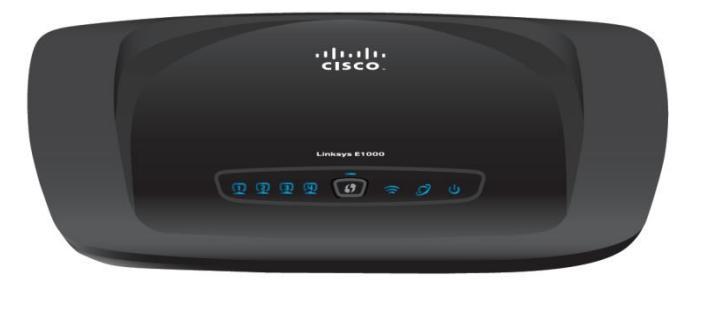

🛜 Wireless - Il LEDsi illumina quando la funzione wireless è attivata e lampeggia quando il router invia o riceve dati sulla rete.

S Internet - L'indicatore LED Internet si illumina quando è attiva una connessione sulla porta Internet.

**U** Alimentazione - Il LED di alimentazione si illumina quando il router viene acceso. Quando il router esegue l'autodiagnostica ad ogni avvio, il LED lampeggia. Al termine della diagnostica, il LED rimane acceso fisso.

b) Il pannello posteriore contiene le connessioni delle porte:

Internet - Mediante un cavo Ethernet (denominato anche cavo di rete o Internet), questa porta collega il router alla connessione Internet, che utilizza, solitamente, un cavo o un modem DSL (Digital Subscriber Line).

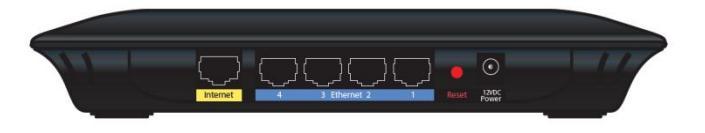

4, 3, 2, 1 - Grazie all'uso di cavi Ethernet, queste porte Ethernet (4, 3, 2, 1) collegano il router ai computer e ad altri dispositivi di rete Ethernet sulla rete cablata.

• Reset (Ripristino) - È possibile ripristinare le impostazioni predefinite del router in due modi.

È possibile tenere premuto il pulsante Reset (Ripristino) per circa cinque secondi oppure ripristinare le impostazioni predefinite dalla schermata **Amministrazione > Impostazioni predefinite** nell'utilità basata sul browser del router.

Interruttore di alimentazione - Premere l'estremità I per accendere il router oppure premere l'estremità O per spegnere il router.

Alimentazione - La porta di alimentazione viene utilizzata per il collegamento dell'adattatore in dotazione.

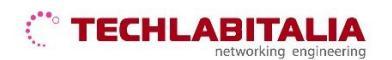

| Div. :       | Descrizione - Tipologia Apparati o servizi | Data / rev.     | Uso      |
|--------------|--------------------------------------------|-----------------|----------|
| Area Tecnica | Manuale configurazione - Linksys E1000     | 11-07-2011 / 01 | Pubblico |

# 01 ACCESSO AL DISPOSITIVO

a) Aprire il browser (Internet Explorer, Mozilla Firefox, Google Chrome, Safari, Opera) ed inserire l'indirizzo IP di default 192.168.1.1

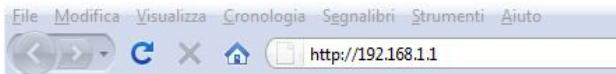

**b)** Alla richiesta di autenticazione inserire:

- Nome utente: admin
- Password: admin

| ?                  | Un nome utente e una password sono stati richiesti da http://192.168.1.1. Il sito riporta: "E100 |  |  |  |
|--------------------|--------------------------------------------------------------------------------------------------|--|--|--|
| Nome utente: admin |                                                                                                  |  |  |  |
| Password:          | *******                                                                                          |  |  |  |

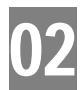

Configurazione di base

Dopo aver effettuato il Login, viene visualizzata per prima la schermata **Configurazione di base** che consente di modificare le impostazioni generali del router:

|                                                                                | Configurazione di base                            | DDNS   Clonazione indivizzo MAC   Routing avanzato            |
|--------------------------------------------------------------------------------|---------------------------------------------------|---------------------------------------------------------------|
| Lingua                                                                         | talano 👻                                          | <u>Guida</u>                                                  |
| Configurazione Internet<br>Tipo di connessione<br>Internet                     | Configurazione automati                           | ica - DHCP 💌                                                  |
| Impostazioni opzionali<br>richieste da alcuni provider<br>di servizi Internet) | Nome host:                                        |                                                               |
|                                                                                | Nome dominio:<br>MTU:                             | Automatico 👻 Dimensioni: 1500                                 |
| Configurazione rete<br>IP router                                               | Indirizzo IP:                                     | 192 . 168 . 1 . 1                                             |
|                                                                                | Maschera di sottorete:<br>Nome dispositivo:       | 255.255.255.0<br>Cisco06153                                   |
| Impostazione server DHCP                                                       | Server DHCP :<br>Indirizzo IP iniziale:           | Attivato     Disattivato     Prenotazione DHCP  192.168.1.100 |
|                                                                                | N. massimo di utenti:<br>Intervallo indirizzi IP: | 50<br>192 . 168 . 1. 100 to 149                               |
|                                                                                | Durata lease client:<br>DNS statico 1:            | 0 minuti (0 Indica un giorno) 0 . 0 . 0 . 0                   |
|                                                                                | DNS statico 2:                                    | 0.0.0.0                                                       |

Quindi settare i parametri:

- Lingua: Italiano
- La sezione *Configurazione Internet* consente di configurare il router per la connessione Internet. Nel menu a discesa, scegliere il tipo di connessione fornito da ISP TechlabItalia.

Scegliere:

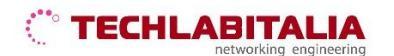

| Div. :       | Descrizione - Tipologia Apparati o servizi | Data / rev.     | Uso      |
|--------------|--------------------------------------------|-----------------|----------|
| Area Tecnica | Manuale configurazione - Linksys E1000     | 11-07-2011 / 01 | Pubblico |

• **IP statico** - Se la connessione viene effettuata tramite un indirizzo IP permanente.

| Lineare                         |                         |       |        |        |       |        |              |         |
|---------------------------------|-------------------------|-------|--------|--------|-------|--------|--------------|---------|
| Lingua                          | taliano 👻               |       |        |        |       |        |              | Guida   |
| Configurazione Internet         |                         |       |        |        |       |        |              |         |
| Tipo di connessione<br>Internet | IP statico              |       |        |        |       |        |              |         |
|                                 | Indirizzo IP Internet : | 0     |        | 0      |       | 0      | . 0          |         |
|                                 | Maschera di sottorete:  | 0     |        | 0      |       | 0      | . 0          |         |
|                                 | Gateway predefinito:    | 0     |        | 0      |       | 0      | . 0          |         |
|                                 | DNS 1:                  | 0     |        | 0      |       | 0      | . 0          |         |
|                                 | DNS 2 (Fecolativo):     | 0     |        | 0      |       | 0      | . 0          |         |
|                                 | DNS 3 (Facoltativo):    | 0     |        | 0      |       | 0      | . 0          |         |
| Impostazioni opzionali          | Nome host               |       |        |        |       |        |              | _       |
| di servizi Internet)            |                         |       |        |        |       |        |              |         |
|                                 | Nome dominio:           |       |        |        |       |        |              |         |
|                                 | MTU:                    | Auto  | matic  | • •    | Dimer | sionic | 1500         |         |
| Configurazione rete             |                         |       |        |        |       |        |              |         |
| IP router                       | Indirizzo IP:           | 192   |        | 168    |       | 1      | . 1          |         |
|                                 | Maschera di sottorete:  | 255.3 | 255.2  | 55.0   |       |        |              |         |
|                                 | Nome dispositivo:       | Cisco | 9515   | 3      |       |        |              |         |
| mpostazione server DHCP         | Server DHCP :           | ® A   | ttivat | to C   | Disa  | ttivat | o Prenotazio | ne DHCP |
|                                 | Indirizzo IP iniziale:  | 192.  | 168.   | 1, 100 |       |        |              |         |

**Indirizzo IP Internet** - È l'indirizzo IP del router, quando viene visualizzato su Internet. L'indirizzo IP da inserire in questo campo viene fornito dal proprio ISP.

Maschera di sottorete - La maschera di sottorete del router visualizzata dagli utenti esterni su Internet (incluso il proprio ISP). La maschera di sottorete viene fornita dal proprio ISP.

Gateway predefinito - L'indirizzo del gateway, che corrisponde all'indirizzo IP del server dell'ISP, viene fornito dal provider di servizi Internet.

**DNS 1-3** - Il provider di servizi Internet fornisce almeno un indirizzo IP del server DNS (Domain Name System).

 PPPoE - Alcuni ISP basati su DSL utilizzano il protocollo PPPoE (Point-to- Point Protocol over Ethernet) per le connessioni Internet.

|                                                                             | Configurazione di base                                                   | DDNS   Cionazio                                                    | one indirizzo MAC       | Routing avanzato |
|-----------------------------------------------------------------------------|--------------------------------------------------------------------------|--------------------------------------------------------------------|-------------------------|------------------|
| Lingua                                                                      | taliano 👻                                                                |                                                                    |                         | <u>Guida</u>     |
| Configurazione Internet<br>Tipo di connessione                              | PPPoE                                                                    | •                                                                  |                         |                  |
| Internet                                                                    | Nome utente:                                                             |                                                                    |                         |                  |
|                                                                             | Password:                                                                | •••••                                                              |                         |                  |
|                                                                             | Nome servizio (opzionale):                                               |                                                                    |                         |                  |
|                                                                             | <ul> <li>Connessione su richier</li> <li>Connessione sempre a</li> </ul> | sta: Tempo max. di inattività<br>attiva: Intervallo di riselezione | 5 Minuto.<br>30 Secondo |                  |
| Impostazioni opzionali<br>hieste da alcuni provider<br>di servizi Internet) | Nome host:                                                               |                                                                    |                         |                  |
|                                                                             | Nome dominio:                                                            |                                                                    |                         |                  |
|                                                                             | MTU:                                                                     | Automatico + Dimension                                             | ni: 1492                |                  |
| Configurazione rete                                                         |                                                                          |                                                                    |                         |                  |
| IP router                                                                   | Indirizzo IP:                                                            | 192 . 168 . 1                                                      | . 1                     |                  |
|                                                                             | Maschera di sottorete:                                                   | 255.255.255.0 +                                                    |                         |                  |
|                                                                             | Nome dispositivo:                                                        | Cisco95153                                                         |                         |                  |
| apostazione server DHCP                                                     | Server DHCP :<br>Indirizzo IP iniziale:                                  | Attivato      Disattive     192.168.1.100                          | ato Prenotazione D      | нср              |
|                                                                             | N. massimo di utenti:                                                    | 50                                                                 |                         |                  |

Nome utente e password - Immettere il nome utente e la password forniti dal provider di servizi Internet.

## 

| Div. :       | Descrizione - Tipologia Apparati o servizi | Data / rev.     | Uso      |
|--------------|--------------------------------------------|-----------------|----------|
| Area Tecnica | Manuale configurazione - Linksys E1000     | 11-07-2011 / 01 | Pubblico |

Nome servizio (facoltativo) - Se fornito dal provider di servizi Internet, immettere il nome del servizio.

**Connessione su richiesta: Tempo max di inattività** - È possibile configurare il router in modo che interrompa la connessione Internet dopo che è stata inattiva per un periodo di tempo indicato (tempo massimo di inattività). Se la connessione Internet viene interrotta per inattività, la funzione **Connessione su richiesta** consente al router di ristabilirla automaticamente non appena si tenta di accedere nuovamente a Internet. Nel campo *Tempo max di inattività*, immettere i minuti di inattività che devono trascorrere prima che la connessione Internet venga interrotta. L'impostazione predefinita è **5** minuti.

#### In tutti e due i casi IP STATICO e PPPoE è presente l'opzione: Keep Alive: Redial Period

Il router controlla periodicamente la connessione Internet. Se risulta interrotta, il router la ristabilisce automaticamente. Per utilizzare questa opzione, selezionare **Keep Alive** (Connessione sempre attiva). Nel campo *Redial Period* (Intervallo di riselezione), specificare la frequenza con cui si desidera che il router verifichi la connessione Internet. L'impostazione predefinita è **30** secondi.

Fare click su Salva impostazioni per applicare le modifiche o su Annulla modifiche per annullarle.

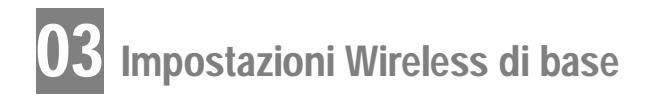

| cisco.                           |                                                                                                    |                                                          |                                                                              |                                 |                          | Versione firm   | nware: 2.0.01 |
|----------------------------------|----------------------------------------------------------------------------------------------------|----------------------------------------------------------|------------------------------------------------------------------------------|---------------------------------|--------------------------|-----------------|---------------|
|                                  |                                                                                                    |                                                          |                                                                              |                                 |                          | Linksys E1000   | E1000         |
| Wireless                         | Configurazione                                                                                             | Wireless                                                 | Protezione                                                                   | Restrizioni di<br>accesso       | Applicazioni &<br>Giochi | Amministrazione | Stato         |
|                                  | Impostazioni wir<br>base                                                                                   | reless di I                                              | Protezione<br>wireless                                                       |                                 | MAC I<br>less            |                 |               |
| Impostazioni wireless di<br>base | Vista Configuraz<br>Modalità di rete:<br>Nome di rete (SS<br>Ampiezza canale<br>Canale:<br>Trasmissione SS | ione: Prote<br>ID): Cisc:<br>s: Solo<br>Auto<br>ID: ID A | Manuale C Co<br>cted Setup)<br>995153<br>20 MHz<br>matico V<br>ttivato Disar | nfigurazione WP<br>•<br>ttivato | S (WI-Fi                 | <u>Guida</u>    |               |

La schermata Impostazioni wireless di base mostra i campi descritti di seguito:

#### a) Modalità di rete

Da questo menu a discesa, è possibile selezionare gli standard wireless in esecuzione sulla rete:

- Mista Se sono presenti dispositivi Wireless-N, Wireless-G e Wireless-B in rete.
- BG-Mista Se sono presenti dispositivi Wireless-G e Wireless-B in rete.

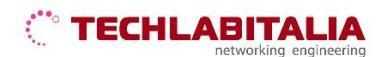

| Div. :       | Descrizione - Tipologia Apparati o servizi | Data / rev.     | Uso      |
|--------------|--------------------------------------------|-----------------|----------|
| Area Tecnica | Manuale configurazione - Linksys E1000     | 11-07-2011 / 01 | Pubblico |

- Solo Wireless-N Se sono presenti esclusivamente dispositivi Wireless-N.
- Solo Wireless-G Se sono presenti esclusivamente dispositivi Wireless-G.
- Solo Wireless-B Se sono presenti esclusivamente dispositivi Wireless-B.
- Disattivato Se non sono presenti dispositivi wireless in rete.

#### b) Nome di rete SSID

Per SSID (Service Set Identifier), si intende il nome di rete condiviso da tutti i dispositivi in una rete wireless. Il nome è sensibile alla distinzione tra maiuscole e minuscole e non può contenere più di 32 caratteri. Il nome predefinito è **Ciscoxxxxx** (dove xxxxx rappresentano le ultime cinque cifre del numero di serie del router, che si trova sull'etichetta del prodotto situata a sinistra del pannello inferiore del router).

#### c) Ampiezza canale

L'impostazione predefinita è **Solo 20 MHz**. Per prestazioni ottimali, selezionare **Auto** (Automatica) per consentire al router di determinare automaticamente l'ampiezza del canale corretta (20 MHz o 40 MHz).

#### d) Canale

Selezionare il canale corretto per la rete wireless. Se non si è sicuri del canale da selezionare Auto.

#### e) Trasmissione SSID

Quando si ricercano le reti wireless a cui associarsi nell'area locale, i client wireless rilevano l'identificativo SSID trasmesso dal router. Per trasmettere il valore SSID del router, mantenere l'impostazione predefinita **Attivato**. Se non si desidera trasmettere il valore SSID del router, selezionare **Disattivato**.

Fare click su Salva impostazioni per applicare le modifiche o su Annulla modifiche per annullarle.

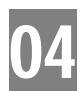

# **Protezione Wireless**

Le impostazioni di protezione wireless consentono di configurare la protezione della rete wireless.

| uluilu<br>cisco     |                      |                                                                                                    |                        |                           |                          | Versione firm   | ware: 2.0.01 |
|---------------------|----------------------|----------------------------------------------------------------------------------------------------|------------------------|---------------------------|--------------------------|-----------------|--------------|
|                     |                      |                                                                                                    | -                      |                           |                          | Linksys E1000   | E1000        |
| Wireless            | Configurazione       | Wireless                                                                                                    | Protezione             | Restrizioni di<br>accesso | Applicazioni &<br>Giochi | Amministrazione | Stato        |
|                     |                      |                                                                                                    | Protezione<br>wireless |                           | eless I                  |                 |              |
| Protezione wireless |                      |                                                                                                    |                        |                           |                          |                 |              |
|                     | Modalità di protezio | ne: Disat                                                                                                    | ttivato                | •                         | ]                        | Guida           |              |
|                     |                      | Modatik amista WPA2WPA<br>WPA2Personal<br>WPA-Personal<br>Modatik amista WPA2/WPA Enterprise<br>WPA-Enterprise<br>WPA-Enterprise<br>WEP<br>RADIUS<br>Disatityato a modifiche |                        | a modifiche               |                          |                 |              |

## 

| Div. :       | Descrizione - Tipologia Apparati o servizi | Data / rev.     | Uso      |
|--------------|--------------------------------------------|-----------------|----------|
| Area Tecnica | Manuale configurazione - Linksys E1000     | 11-07-2011 / 01 | Pubblico |

a) Il router supporta le seguenti opzioni di protezione wireless:

- Modalità mista WPA2/WPA)
- WPA2 Personal
- WPA Personal
- Modalità mista WPA2/WPA Enterprise
- WPA2 Enterprise
- WPA Enterprise
- WEP
- RADIUS

**b)** Filtro MAC wireless - L'accesso wireless può essere filtrato (limitato) specificando gli indirizzi MAC dei dispositivi nella rete wireless.

| Wireless          | Configurazione Wireless                          | Protezi             | ne acce           | 550 A                | Giochi | Amministrazione                   | Sta |
|-------------------|--------------------------------------------------|---------------------|-------------------|----------------------|--------|-----------------------------------|-----|
|                   | Impostazioni wireless di<br>base                 | I Protezi<br>wirele | ss I              | Fitro MA<br>wireless | 8 I.   | Impostazioni wireless<br>avanzate |     |
| Filtro MAC wirele | SS                                               |                     |                   |                      |        | Guida                             |     |
|                   |                                                  |                     |                   |                      |        | SCHOOLS                           |     |
|                   | Impedisci accesso ala<br>Consenti accesso ala il | rete wireless al    | PC elencati di se | guito.               |        |                                   |     |
|                   |                                                  |                     |                   | parto.               |        |                                   |     |
|                   | Elenco client wireless                           | _                   |                   |                      |        |                                   |     |
|                   | MAC 01: 00:00:00:00:00:00                        | MAC 26: 0           | 0.00.00.00.00.00  | <u> </u>             |        |                                   |     |
|                   | MAC 02: 00:00:00:00:00:00                        | MAC 27: 0           | 0.00.00.00.00.00  | 1                    |        |                                   |     |
|                   | MAC 03: 00:00:00:00:00:00                        | MAC 28: 0           | 0.00.00.00.00.00  | )                    |        |                                   |     |
|                   | MAC 04: 00:00:00:00:00:00                        | MAC 29: 0           | 0 00 00 00 00 00  | 1                    |        |                                   |     |
|                   | MAC 05: 00:00:00:00:00:00                        | MAC 30: 0           | 0.00.00.00.00.00  | K.                   |        |                                   |     |
|                   | MAC 06: 00:00:00:00:00:00                        | MAC 31: 0           | 0.00.00.00.00.00  | 1                    |        |                                   |     |
|                   | MAC 07: 00:00:00:00:00:00                        | MAC 32: 0           | 0 00 00 00 00 00  | F                    |        |                                   |     |
|                   | MAC 08: 00:00:00:00:00:00                        | MAC 33: 0           | 0.00.00.00.00.00  |                      |        |                                   |     |
|                   | MAC 09: 00:00:00:00:00:00                        | MAC 34: 0           | 0.00.00.00.00.00  |                      |        |                                   |     |
|                   | MAC 10: 00:00:00:00:00:00                        | MAC 35: 0           | 0.00.00.00.00.00  | K                    |        |                                   |     |
|                   | MAC 11: 00:00:00:00:00:00                        | MAC 36: 0           | 0.00.00.00.00.00  | 1.                   |        |                                   |     |
|                   | MAC 12: 00:00:00:00:00:00                        | MAC 37: 0           | 0.00.00.00.00.00  | P                    |        |                                   |     |
|                   | MAC 13: 00:00:00:00:00:00                        | MAC 38: 0           | 0.00.00.00.00.00  | i i                  |        |                                   |     |
|                   | MAC 14: 00:00:00:00:00:00                        | MAC 39: 0           | 0 00 00 00 00 00  | 1                    |        |                                   |     |
|                   | MAC 15: 00:00:00:00:00:00                        | MAC 40: 0           | 0 00 00 00 00 00  | 1                    |        |                                   |     |
|                   | MAC 16: 00:00:00:00:00:00                        | MAC 41: 0           | 0 00 00 00 00 00  |                      |        |                                   |     |
|                   | MAC 17: 00:00:00:00:00:00                        | MAC 42: 0           | 0 00 00 00 00 00  |                      |        |                                   |     |
|                   | MAC 18 00:00:00:00:00:00                         | MAC 43              | 0.00.00.00.00.00  | _                    |        |                                   |     |

Parametri:

- Attivato/Disattivato Per filtrare gli utenti wireless tramite gli indirizzi MAC dei rispettivi computer o dispositivi, selezionare Attivato. In caso contrario, mantenere l'impostazione predefinita Disattivato.
- Impedisci l'accesso alla rete wireless ai PC elencati di seguito Dopo aver attivato il filtro dell'indirizzo MAC wireless e una volta selezionata questa opzione, verrà impedito l'accesso alla rete wireless ai computer riportati nell'elenco filtri indirizzi MAC. Questa opzione è attivata per impostazione predefinita.
- Consenti l'accesso alla rete wireless ai PC elencati di seguito Dopo aver attivato il filtro dell'indirizzo MAC wireless e una volta selezionata questa opzione, verrà consentito l'accesso alla rete wireless ai computer riportati nell'elenco filtri indirizzi MAC. Questa opzione è disattivata per impostazione predefinita.
- Elenco client wireless Vengono visualizzati i computer e gli altri dispositivi nella rete wireless. È
  possibile ordinare l'elenco in base al nome del client, all'interfaccia, all'indirizzo IP, all'indirizzo MAC e
  allo stato.
- MAC 01-50 Immettere gli indirizzi MAC dei dispositivi di cui si desidera controllare l'accesso wireless.